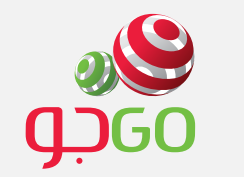

Open browser and enter the following URL: <u>http://192.168.1.1</u>

- Username: <u>admin</u>
- Password: <u>admin</u>

افتح المتصفح وقم بالدخول على صفحة اعدادات الجهاز من خلال الرابط التالي : http://192.168.1.1 اسم المستحدم : admin كلمة المرور : admin

| GPON Home            | Gateway Login  |
|----------------------|----------------|
| Username<br>Password | admin<br>admin |
| Login                | Reset          |

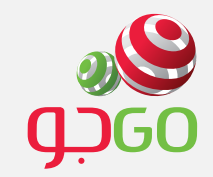

## • بعد تسجيل الدخو<mark>ل ستظهر الص</mark>فحة الرئيسية للمودم, اختر Network.

| • Status         • Device Information         • LAN Status         • WAN Status         • Home Networking         • Optics Module Status         • @Network         • @Network         • @Network         • Wan Status         • @Network         • @Network         • @Network         • @Network         • @Network         • @Network         • Maintain         Device Name       L-240W-A         Kerial Number       Alcatel_Lucent         Hardware Version       3FE54945         Boot Version       U-Boot Cet-30-201516:06:38         Boot Version       U-Boot Cet-30-201516:06:38         Software Version       3FE54809BFCB00         Chipset       BL23570         Device Running Time       0 hour 7 minutes 22 seconds |                                                                                                    | GPON Home Gateway Status>Device Information                                                                                      |                                                                                                    | <ul> <li>Logout English   Español</li> </ul> |  |
|----------------------------------------------------------------------------------------------------|----------------------------------------------------------------------------------------------------|----------------------------------------------------------------------------------------------------|----------------------------------------------------------------------------------------------------|----------------------------------------------|--|
| Refresh                                                                                                    | <ul> <li>Status</li> <li>Device Information</li> <li>LAN Status</li> <li>WAN Status</li> <li>Home Networking</li> <li>Optics Module Status</li> <li>Metwork</li> <li>Security</li> <li>Application</li> <li>Maintain</li> </ul> | Device Name<br>Vendor<br>Serial Number<br>Hardware Version<br>Boot Version<br>Software Version<br>Chipset<br>Device Running Time | I-240W-A<br>Alcatel_Lucent<br>ALCLFAF3BCD3<br>3FE54945<br>U-Boot Oct-30-201516:06:38<br>3FE54869BFCB00<br>BL23570<br>0 hour 7 minutes 22 seconds |                                              |  |

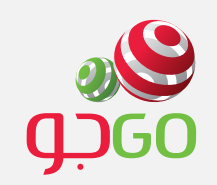

## • ستظهر قائمة اختر منها WiFi

|                                                           | GPON Home Gateway Network>WiFi                 | • Logout • English [Españo]                                                                                                    |
|-----------------------------------------------------------|------------------------------------------------|----------------------------------------------------------------------------------------------------|
| <ul> <li>Status</li> <li>Network</li> </ul>               |                                                |                                                                                                    |
| WAN     WIFI     Routing     DNS                          | Enable                                         |                                                                                                    |
| <ul> <li>DNS</li> <li>TR-069</li> <li>Security</li> </ul> | Mode<br>Channel<br>Bandwidth                   | auto(b/g/n)   Auto  20MHz                                                                                                    |
| <ul> <li>●Application</li> <li>●Maintain</li> </ul>       | Transmitting Power<br>WiFi Mac Filter          | 100% ▼<br>Disable ▼                                                                                                    |
|                                                           | SSID Configurtaion<br>SSID Select<br>SSID Name | SSID1 V<br>GO_WiFi_BCD3                                                                                                    |
|                                                           | Enable SSID<br>SSID Broadcast                  | Enable   Enable   Enable   Enable   Enable   Enable   Enable  Enable |

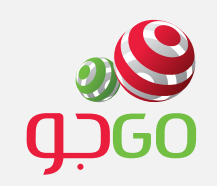

اتبع التعليمات كما هو موضح بالصور التالية :

|                                                       | GPON Home Gateway                 | Logout     English (Españo)                       |
|-------------------------------------------------------|-----------------------------------|---------------------------------------------------|
| • 👁 Status                                            |                                   |                                                   |
| <ul> <li>Network</li> <li>LAN</li> <li>WAN</li> </ul> |                                   |                                                   |
| WiFi     Routing                                      | Enable                            | 1- تفعیل وتعطیل الوای فای 🔶 💌                     |
| <ul><li>DNS</li><li>TR-069</li></ul>                  | Mode                              | auto(b/g/n)                                       |
| <ul> <li>Security</li> <li>Application</li> </ul>     | Channel<br>Bandwidth              | Auto        20MHz                                 |
| • Maintain                                            | WiFi Mac Filter                   | Disable V                                         |
|                                                       | SSID Configurtaion<br>SSID Select | SSID1 V                                           |
|                                                       | SSID Name                         | 2− يمكن تغيير اسم شبكة الواي فاي 🔶 🕞 Go_wiFi_BCD3 |
|                                                       | Enable SSID<br>SSID Broadcast     | Enable   Enable                                   |
|                                                       | Dart Mada                         |                                                   |

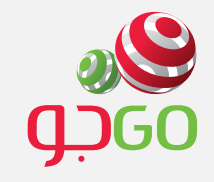

|             | GPON Home Gateway   |                   | <ul> <li>Logout<br/>English   Español</li> </ul>                                                               |  |
|-------------|---------------------|-------------------|----------------------------------------------------------------------------------------------------|--|
|             | Network>WiFi        |                   |                                                                                                    |  |
|             |                     |                   |                                                                                                    |  |
| Network     |                     |                   |                                                                                                    |  |
| LAN         |                     |                   |                                                                                                    |  |
| WAN         |                     |                   |                                                                                                    |  |
| WIFI        |                     |                   |                                                                                                    |  |
| Routing     |                     | Lilable .         |                                                                                                    |  |
| DNS         | Port Mode           | Route •           |                                                                                                    |  |
| TR-069      | Encrypt Mode        | WPA/WPA2 Personal | <ul> <li>٤- احترنوع التسفير كما هو</li> <li>٥- ٥- ٥- ٥- ٥- ٩- ٥- ٥- ٥- ٥- ٥- ٥- ٥- ٥- ٥- ٥- ٥- ٥- ٥-</li></ul> |  |
| Security    | WPA Version         | WPA2 V            |                                                                                                    |  |
| Application | WPA Encryption Mode | TKIP/AES 🔻        |                                                                                                    |  |
| Maintain    | WPA Key             | 3844463336        | 4- يرجى ادخال كلمة المرور                                                                                      |  |
|             | Enable WPS          | Disable 🔻         | حيث انها لاتقل عن 10 ارقام                                                                                     |  |
|             | WPS Mode            | PBC •             | او حروف.                                                                                                    |  |
|             | PIN Code Number     |                   |                                                                                                    |  |
|             | WPS Connect         |                   |                                                                                                    |  |
|             |                     |                   |                                                                                                    |  |

بعد حفظ الاعدادات سيتم فصل الجهاز عن شبكة الواي فاي ويجب اعادة البحث عن اسم الشبكة واعادة الاتصال مع المعلومات الجديدة.